# Guide d'utilisation du Knowledge Forum

#### KF 5 bêta

#### Version du 15 janvier 2015

#### PRINCIPALES 1 FONCTIONNALITÉS C

Page 3

MENU PRINCIPAL

Créer une nouvelle contribution, élaborer sur une nouvelle contribution, utiliser les échafaudages, élever le propos, citer une contribution Page 3

#### MENU PERSPECTIVE

Créer et modifier une perspective, créer un lien vers une perspective

Page 8

# LE KNOWLEDGE FORUM (KF)

Le KF est une application web qui fonctionne directement sur votre navigateur. Cela signifie qu'aucune installation de logiciel n'est nécessaire pour utiliser l'outil. Vous pouvez alors vous connecter au KF en utilisant un des navigateurs compatibles, soient Chrome, Internet Explorer, Firefox, Opera ou Safari.

Tous les membres se font attribuer automatiquement le rôle de scripteur dans le KF. Ces derniers peuvent supprimer et modifier leurs propres contributions.

| V Codesigncop.tact.fse.ulaval.ca                                 |  |  |  |  |
|------------------------------------------------------------------|--|--|--|--|
| KF5<br>beta                                                      |  |  |  |  |
| Nom d'utilisateur                                                |  |  |  |  |
| Mot de passe                                                     |  |  |  |  |
| Connexion<br>Inscription d'un utilisateur<br>Mot de passe oublié |  |  |  |  |
|                                                                  |  |  |  |  |

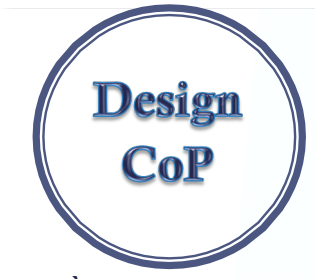

#### ACCÈS AU KNOWLEDGE FORUM

- Connectez-vous au site de la communauté de pratique <u>http://designcop.tact.fse.ula</u> <u>val.ca</u>
- Accéder au lien du KF dans l'onglet FORUM ou tapez dans la barre de votre navigateur –

#### https://kf.tact.ulaval.ca

- Entrez votre nom d'utilisateur (prénomnom) et le mot de passe que vous avez reçus par courriel.
- Pour accéder à la communauté, il suffit de cliquer sur le lien « Accéder à la communauté » Design Cop.
- Une fois connecté, vous serez dirigé vers la page d'accueil où s'affiche la communauté à laquelle vous appartenez.

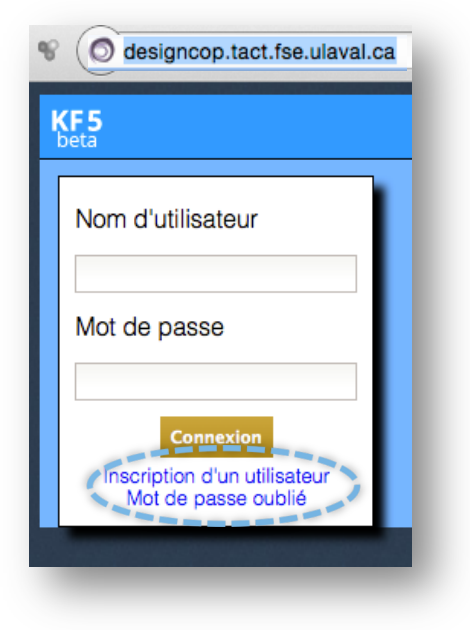

- Entrez les informations en utilisant le nom d'utilisateur (prénomnom) et le mot de passe reçus ainsi que le courriel par lequel vous avez reçu l'invitation.
- Cliquez sur « M'inscrire ».
- Ensuite, vous pourrez vous connecter en complétant votre nom d'utilisateur et mot de passe.

#### Dans le cas où vous devez vous inscrire

Cliquez sur « Inscription d'un utilisateur »

| 🗅 Forums 📃 🗙       | Knowledge Forum       | ×      |
|--------------------|-----------------------|--------|
| · -> C 🔘 designc   | op.tact.fse.ulaval.ca | jister |
| KF5                |                       |        |
| Deta               |                       |        |
| M'inscrire         |                       |        |
| Prénom:            |                       |        |
| Nom:               |                       |        |
| Nom d'utilisateur: |                       |        |
| Courriel:          |                       |        |
| Mot de passe:      |                       |        |
| Confirmez le mot   |                       |        |
| de passe:          | M'inscrire Annuler    |        |
|                    |                       |        |
|                    |                       |        |
|                    |                       |        |

## POUR ACCÉDER À LA COMMUNAUTÉ

Entrez le code d'accès et cliquez sur « Joindre ».

Les fois suivantes, vous n'aurez simplement qu'à choisir Design CoP et à cliquer sur « Accéder à la communauté ».

Une fois connecté, vous serez dirigé vers la page d'accueil où s'affiche la communauté à laquelle vous appartenez.

| ► Forums ► Forums ► A constant free ulaval             |                         |  |  |
|--------------------------------------------------------|-------------------------|--|--|
| KF5                                                    |                         |  |  |
| Accueil                                                |                         |  |  |
| Vous êtes connecté(e) en tant que Johanne              | Lavoie.                 |  |  |
| Mes communautés d'élaboration de connaissances (CoÉco) |                         |  |  |
| Design CoP                                             | Accéder à la communauté |  |  |
| Joindre une CoÉco                                      |                         |  |  |
| Code d'accès: Ja                                       | indre                   |  |  |
|                                                        |                         |  |  |
|                                                        |                         |  |  |
| Modifier mon mot de passe                              |                         |  |  |

Au cas où vous auriez besoin d'un code d'utilisateur et d'un mot de passe, veuillez communiquer avec Christian Perreault.

# Principales fonctionnalités

## Le Knowledge Forum contient trois menus

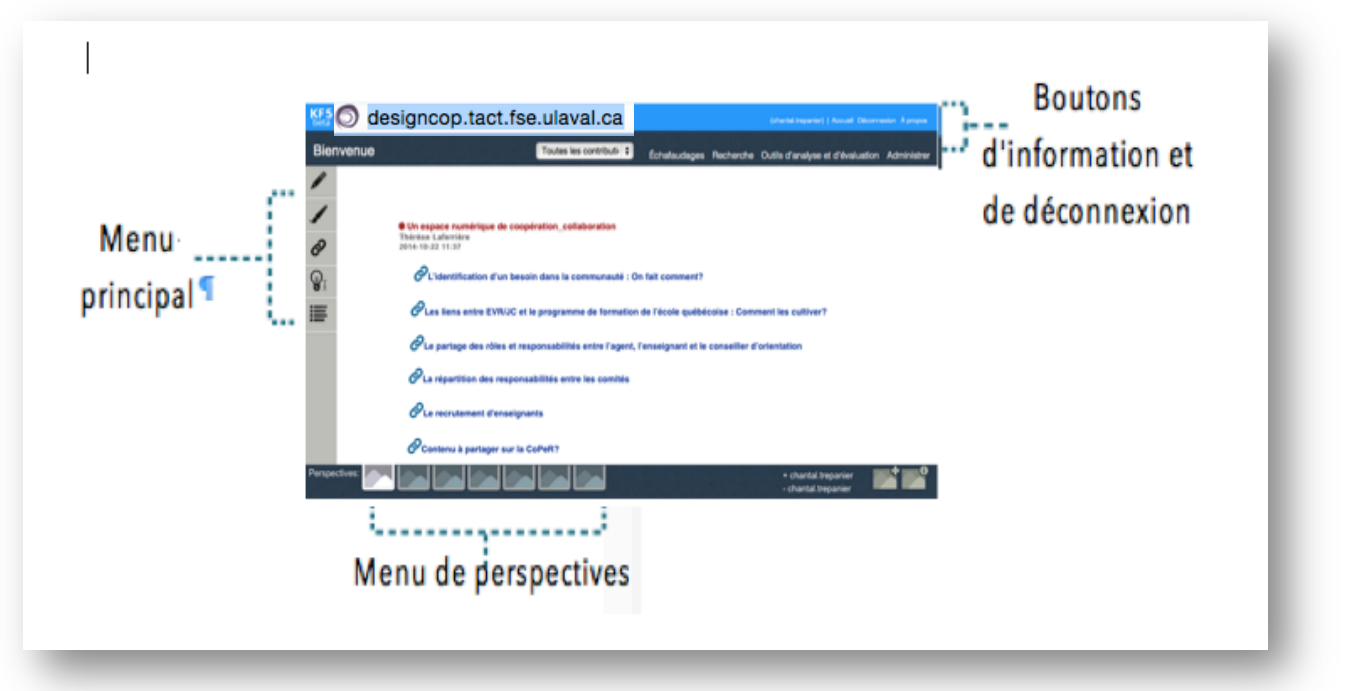

# Menu principal

### Créer une nouvelle contribution

Pour créer une nouvelle contribution, cliquez sur l'icône en forme de crayon du menu principal.

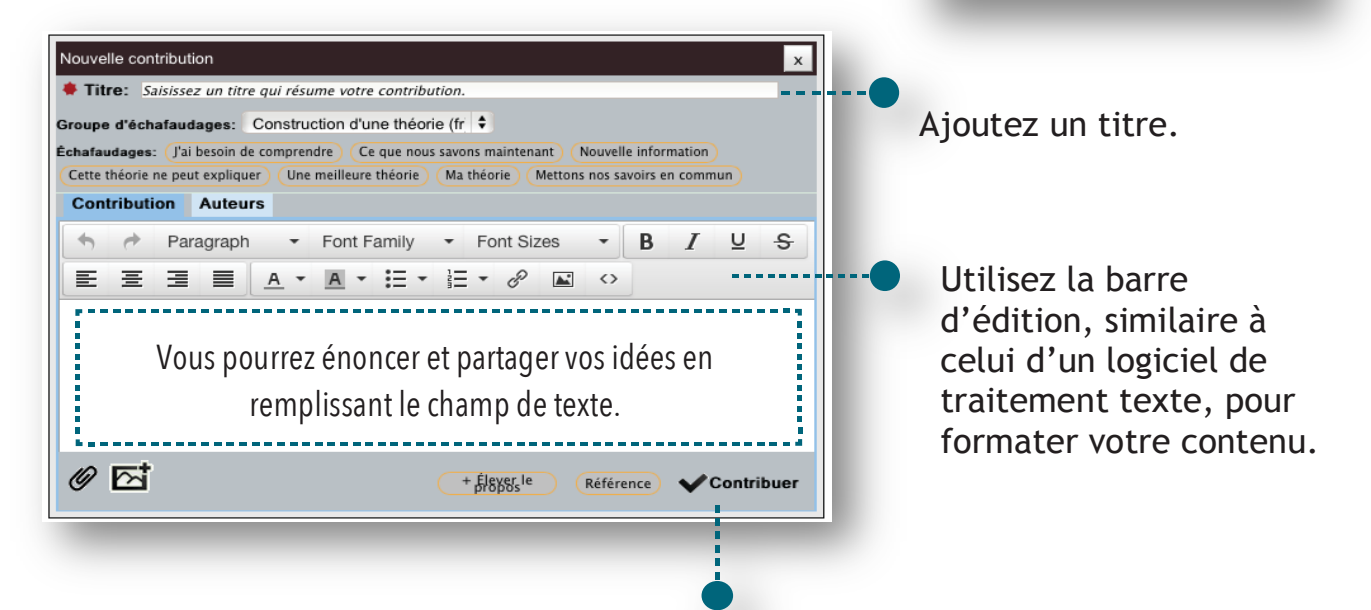

Nouvelle contribution

Lorsque vous avez terminé de rédiger votre contribution, cliquez sur le bouton «Contribuer» afin de publier votre contribution dans la perspective sur laquelle vous écrivez.

#### e Modifier

Après avoir contribué, il est possible de modifier votre contribution. Pour ce faire, ouvrez votre contribution en cliquant sur son titre et utilisez le bouton « Modifier » qui se trouve dans le bas de la fenêtre.

### Élaborer sur une nouvelle contribution

Pour élaborer sur une contribution existante, il suffit d'ouvrir la contribution sur laquelle vous souhaitez faire une élaboration et de cliquer sur le bouton « Élaborer » qui se trouve dans le bas de la fenêtre. Une nouvelle fenêtre s'ouvrira et vous permettra de créer une nouvelle contribution.

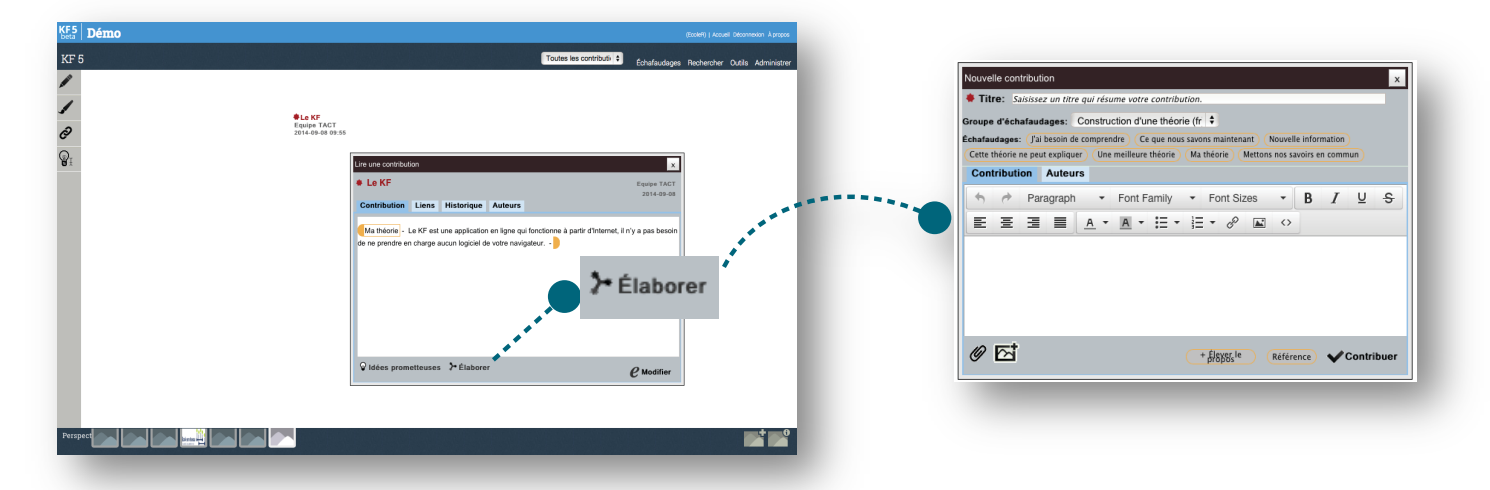

Vous devez alors rédiger votre élaboration de la même façon que lorsque vous créez une nouvelle contribution.

### Utiliser les échafaudages

Lorsque vous créez une contribution ou une élaboration, vous êtes invité à y ajouter un ou plusieurs échafaudages. Les échafaudages sont utilisés afin de préciser vos intentions d'écriture en tant que membre de votre CoPeR et à soutenir la métacognition chez l'auteur.

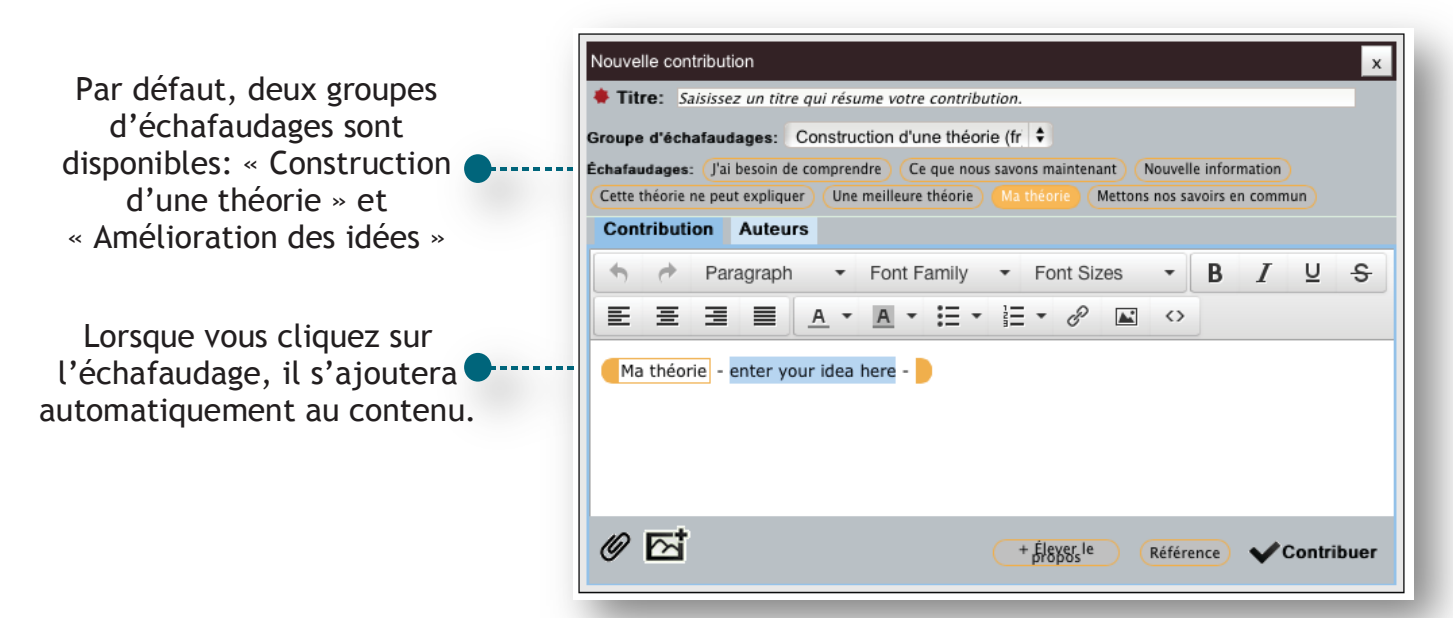

Répétez l'opération si vous souhaitez ajouter plusieurs échafaudages.

## Élever le propos

Lorsqu'on élève le propos, on doit enclencher un processus

d'approfondissement des idées qui ont été soulevées dans les contributions sélectionnées. Ce type de contribution sert à produire une synthèse et/ou et à prendre du recul par rapport à l'avancement du discours collectif. Le texte doit, la plupart du temps ouvrir sur de nouvelles pistes de réflexion, de nouvelles idées.

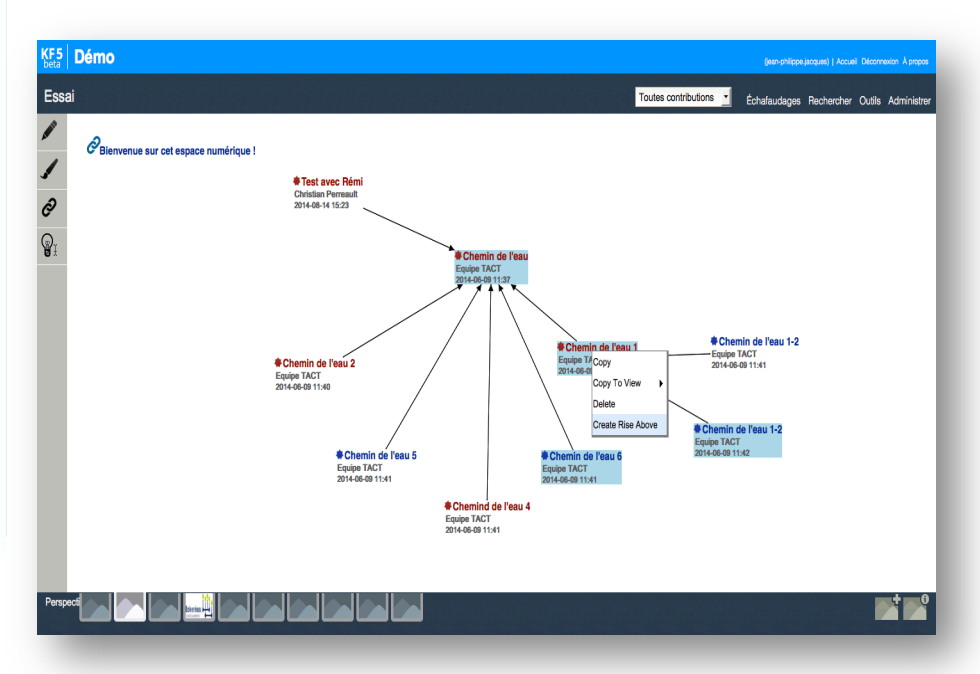

Pour élever le propos, vous devez sélectionner les notes de votre perspective (maintenez la touche « shift » enfoncée). Les notes deviennent alors en surbrillance. Clique droit sur votre souris, puis sélectionnez « Create rise above ».

Une nouvelle fenêtre de contribution s'ouvre dans laquelle se retrouvent les notes que vous avez sélectionnées.

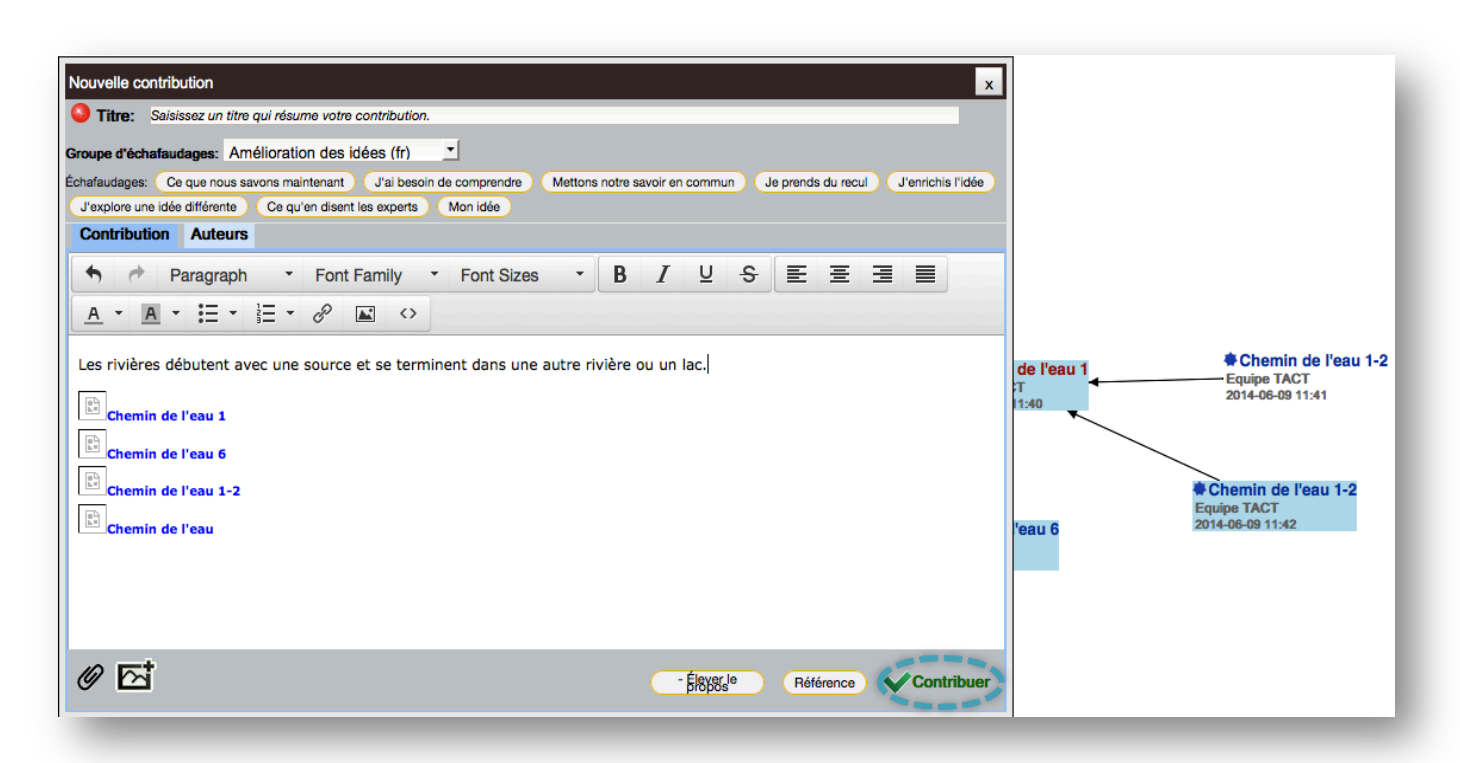

Ensuite, vous pouvez terminer de rédiger le contenu de votre contribution de la même façon que pour une contribution régulière. Une fois la contribution rédigée, cliquez d'abord sur le bouton « Contribuer ».

### Élever le propos Suite

Lorsque vous fermerez votre fenêtre, les contributions sélectionnées disparaitront de la perspective. De plus, la petite étoile sera remplacée par une boule, indiquant aux autres membres de la communauté qu'il s'agit d'une note « Élever le propos ».

| KF5                                                                                                    | Démo                                                                                                    | (sen-philippe.jucques)   Accueil Déconnexión À propos                                                                      |
|----------------------------------------------------------------------------------------------------|----------------------------------------------------------------------------------------------------|----------------------------------------------------------------------------------------------------|
| Essai                                                                                                    |                                                                                                    | Toutes contributions 👱 Échafaudages Rechercher Outils Administrer                                                          |
| <ul> <li>✓</li> <li>✓</li></ul> | Chemin de l'esu 2<br>Experimente<br>Chemin de l'esu 2<br>Experimente<br>Chemin de l'esu 2<br>Experimente<br>Stated - State<br>Stated - State<br>Stated - State<br>Stated - State<br>State<br>Sta | Chemin de l'eau 1-2<br>Bran-Philippe Jacques<br>2015-01-01-00-10<br>Chemin de l'eau 1-2<br>Equipe TACT<br>2014-05-00 11:41 |
|                                                                                                    | Chemin de l'eau 5<br>Equipe TACT<br>2014-08-09 11:41                                                                                                    | Chemind de l'eau 4 Equipe TACT Cant-de de 11:41                                                                            |
| Perspec                                                                                                    |                                                                                                    |                                                                                                    |

### Citer une contribution ou une partie d'une contribution

La citation est utilisée pour appuyer une nouvelle idée à l'aide des idées des autres membres. Créez une nouvelle contribution (voir ci-dessus) ou élaborer une contribution existante. Débutez l'écriture de votre contribution.

1. Lorsque vous voulez citer les propos d'un autre membre, cliquez sur « 2. En cochant les contributions dans cette nouvelle fenêtre, ceci veut dire que vous citer l'entièreté de cette contribution.

3. Cliquez sur « Enregistrer ». Les titres de ces contributions

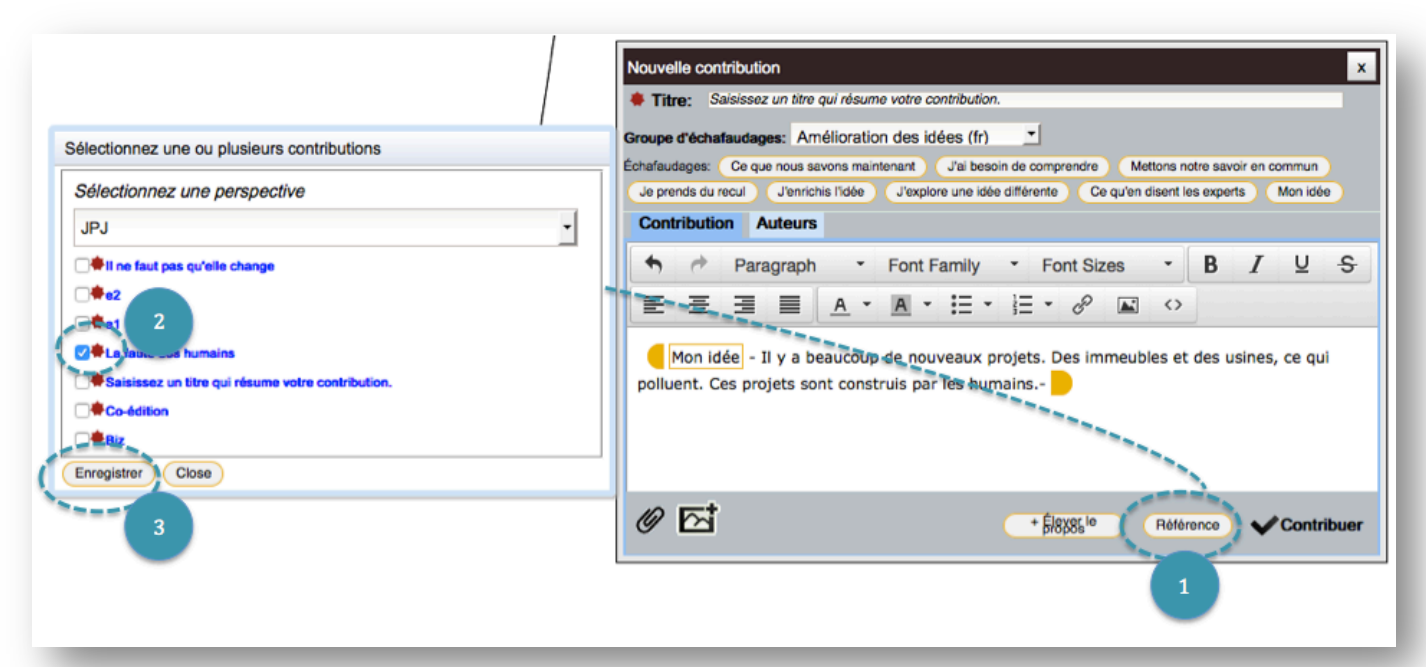

| Nouvelle contribution                                                                                                    |  |  |  |  |  |  |  |
|----------------------------------------------------------------------------------------------------|--|--|--|--|--|--|--|
| Titre: Saisissez un titre qui résume votre contribution.                                                                                                    |  |  |  |  |  |  |  |
| Groupe d'échafaudages: Amélioration des idées (fr)<br>Échafaudages: Ce que nous savons maintenant Jai besoin de comprendre Mettons notre savoir en commun<br>Je prends du recul Jenrichis l'idée J'explore une idée différente Ce qu'en disent les experts Mon idée |  |  |  |  |  |  |  |
| Contribution Auteurs                                                                                                    |  |  |  |  |  |  |  |
| ◆ Paragraph · Font Family · Font Sizes · B I U S                                                                                                    |  |  |  |  |  |  |  |
|                                                                                                    |  |  |  |  |  |  |  |
| Mon idée - Il y a beaucoup de nouveaux projets. Des immeubles et des usines, ce qui<br>polluent. Ces projets sont construis par les humains                                                                                                    |  |  |  |  |  |  |  |
| Pétérence Contribuer                                                                                                    |  |  |  |  |  |  |  |
| 4                                                                                                    |  |  |  |  |  |  |  |

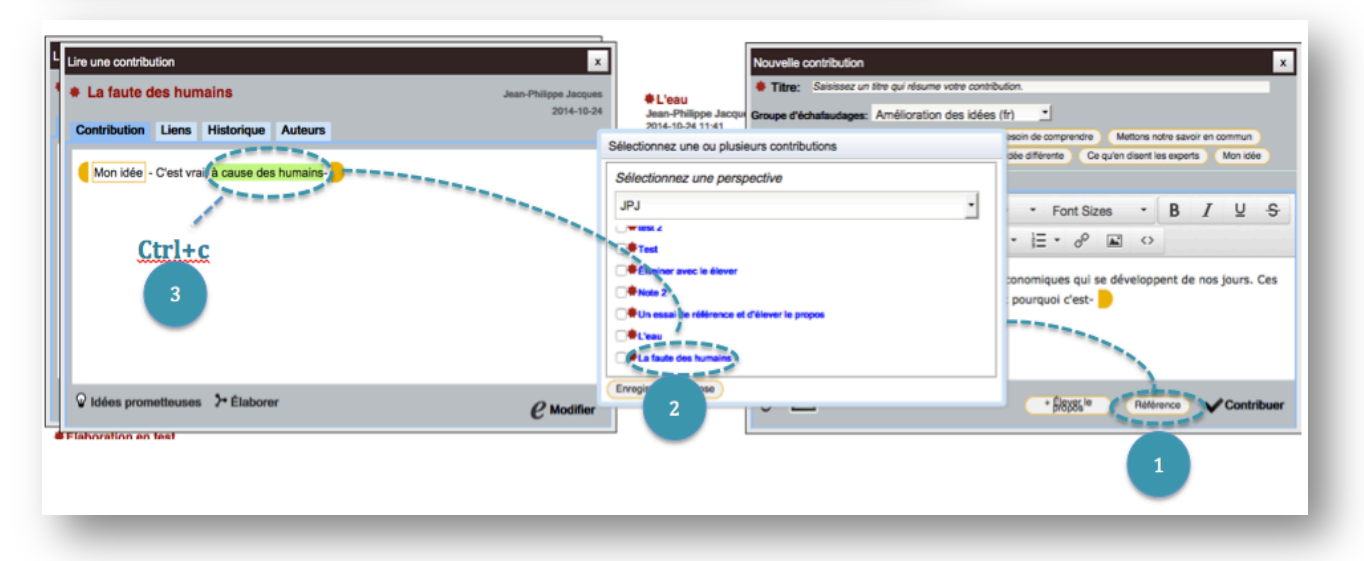

- 1. Cliquez sur « Référence ».
- 2. Cliquez sur le nom d'une contribution. La contribution apparait dans une nouvelle fenêtre.
- 3. Mettez en surbrillance la section que vous voulez citer pour copier/coller. Appuyez sur Ctrl+C (Cmd+C pour Mac). Déposez votre curseur au bon endroit dans votre nouvelle contribution, puis appuyer sur Ctrl+V (Cmd+V)
- 4. Le texte apparait en gras et entre parenthèse se retrouve le nom de la contribution où vous avez tiré ces propos.

| L | Lire une contrib | ution       |                |           | x                                           | ]                                  |            | Nouvelle contribution X                                                                                                    |
|---|------------------|-------------|----------------|-----------|---------------------------------------------|------------------------------------|------------|----------------------------------------------------------------------------------------------------|
| ١ | * La faute       | des hun     | nains          |           | Jean-Philippe Jacques                       |                                    |            | Titre: Saisissez un titre qui résume votre contribution.                                                                                                    |
|   | Contribution     | Liens       | Historique     | Auteur    | 2014-10-24                                  | Jean-Philippe J<br>2014-10-24 11:4 | lacqu<br>1 | Groupe d'échafaudages: Amélioration des idées (fr) *<br>Echafaudages: Ce que nous savons maintenant J'ai besoin de comprendre Mettons notre savoir en commun |
|   | Alex idda        | Clast       | i è cours de   | a humaia  | Sélectionnez une ou plusieurs contributions |                                    |            | Je prends du recui Jenrichis l'idée J'explore une idée différente Ce qu'en disent les experts Mon idée                                                       |
|   | Mon idee         | - Crest vra | al, a cause de | s numain: | Sélectionnez une perspective                |                                    |            | Contribution Auteurs                                                                                                    |
|   |                  |             |                |           | JPJ                                         | •                                  | ım         | ♠ Paragraph • Font Family • Font Sizes • B I U €                                                                                                    |
|   |                  |             |                |           |                                             | _                                  | es         |                                                                                                    |
|   |                  |             |                |           | Test                                        |                                    |            | Mon idée - Il y a beaucoup de projets économiques qui se dévelopment de moniours. Ces                                                                        |
|   |                  |             |                |           | PNote 2                                     |                                    |            | projets affectent les lacs et les rivières. C'est pourquoi c'est "à cause des humains"                                                                       |
|   |                  |             |                |           | On essai de référence et d'élever le propos |                                    |            | faute des humains)                                                                                                    |
|   |                  |             |                |           | C Clean                                     |                                    |            | Ctrl+v                                                                                                    |
|   | _                | _           |                | _         | U■La faute des humains                      |                                    |            |                                                                                                    |
|   | V Idées pron     | netteuses   | > Elabor       | er        | Enregistrer Close                           |                                    |            | Ø ⊡ 4 x8% <sup>10</sup> Reference ✔Contribuer                                                                                                    |
| - | Flaboration en   | test        |                |           |                                             | J                                  |            |                                                                                                    |

# Menu perspective

## Créer et modifier une perspective

Dans le coin droit au bas de la page, vous trouverez deux icônes de perspectives, l'un pour la création d'une nouvelle perspective (+) et l'autre pour modifier une perspective déjà créée (i).

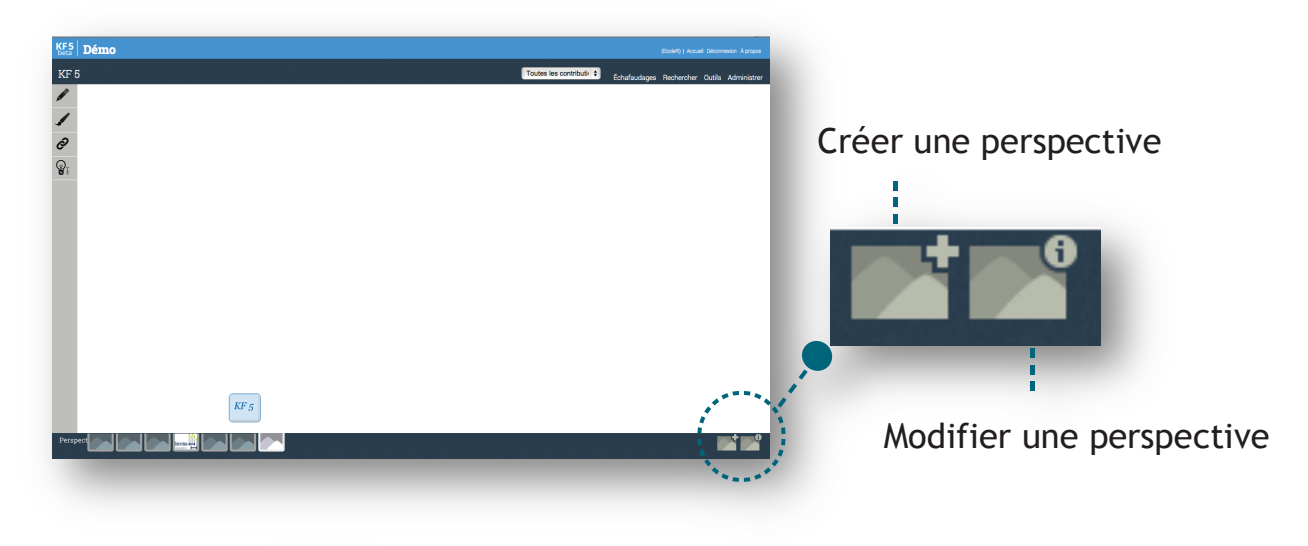

Pour créer une nouvelle perspective, cliquez sur le premier cadre identifié avec un (+).

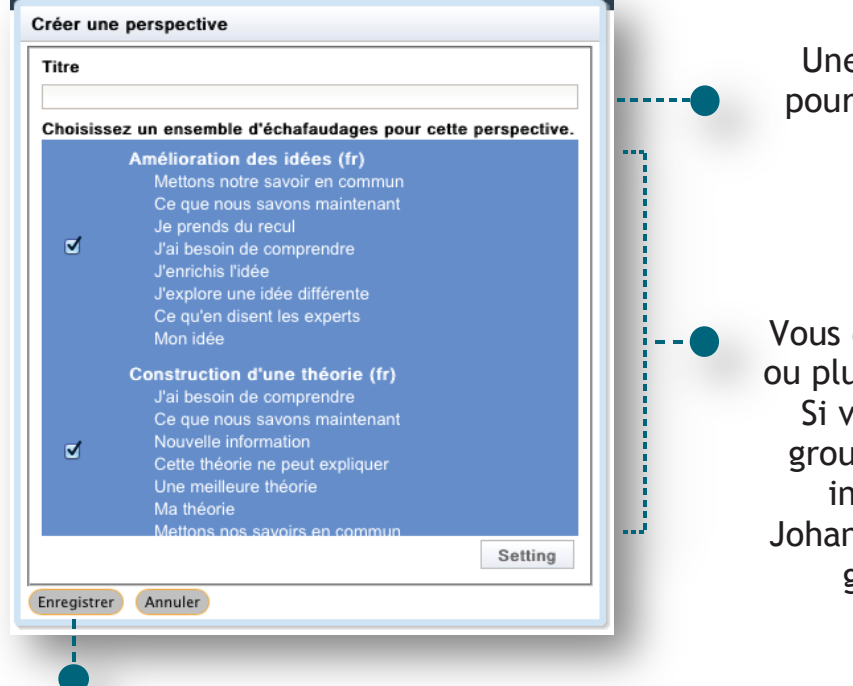

Une fenêtre s'ouvrira où vous pourrez ajouter un titre à votre perspective.

Vous devrez également y associer un ou plusieurs groupes d'échafaudages. Si vous désirez créer un nouveau groupe d'échafaudages, nous vous invitons à communiquer avec Johanne, qui s'assurera de bien vous guider dans cette création.

Lorsque vous avez terminé, enregistrez votre perspective.

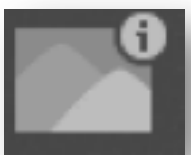

Une fois la perspective créée, il est possible de modifier le titre ainsi que le groupe d'échafaudages choisi. Pour ce faire, cliquez sur le deuxième cadre (i). Une fenêtre similaire à celle de création s'ouvrira afin de faire les modifications. Une fois les modifications terminées, enregistrez votre perspective.

#### Créer un lien vers une perspective

Lorsqu'une nouvelle perspective est créée, elle s'affiche actuellement seulement dans le menu de navigation des perspectives (onglets) situé en bas de votre perspective active. Vous devez donc créer un lien vers votre nouvelle perspective. Pour ce faire, cliquez sur l'icône en forme de chaine dans le menu principal.

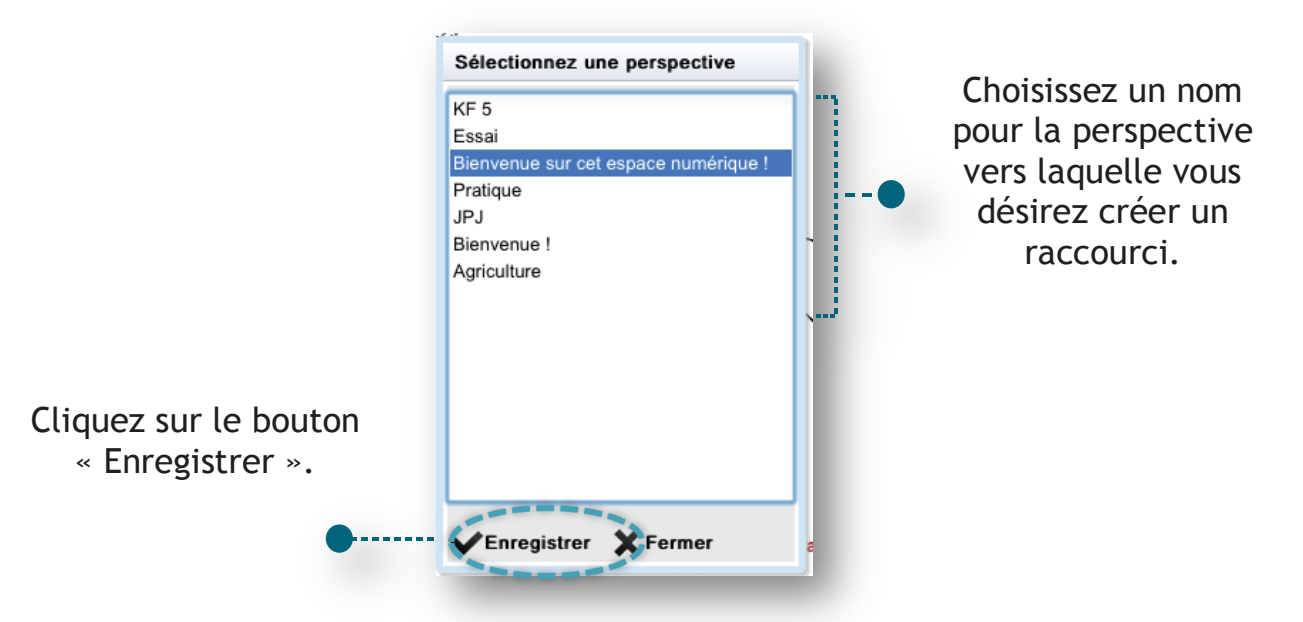

Votre lien apparaitra dans la perspective active.

Nous vous recommandons fortement de toujours créer dans votre perspective un lien de retour à la page d'accueil.

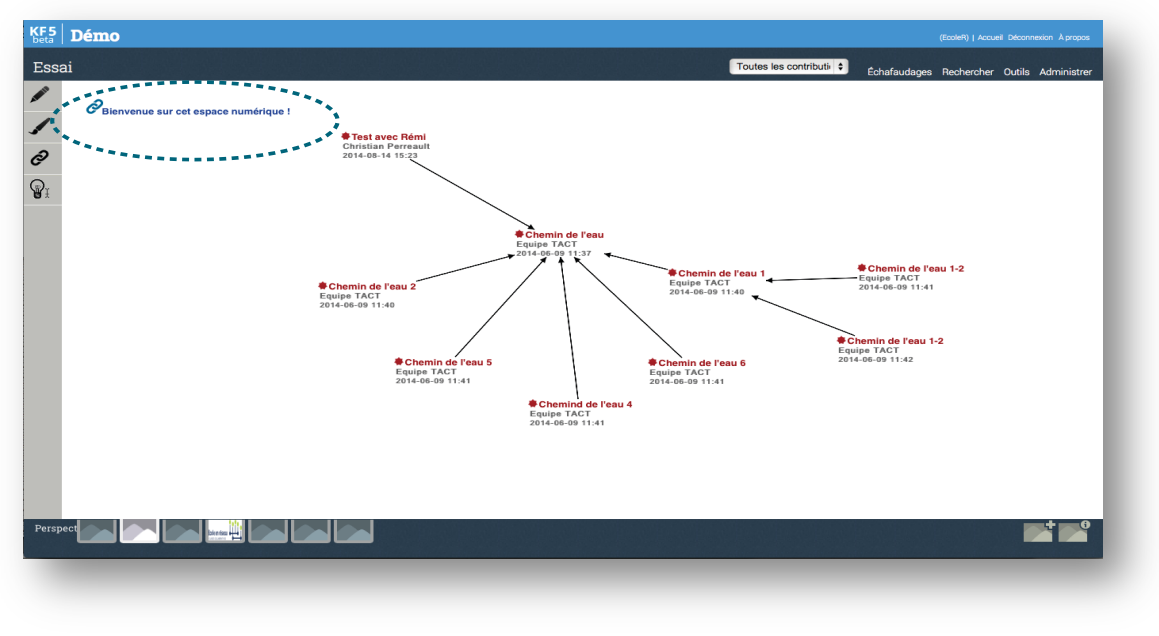

## Communauté de pratique en réseau

Le Knowledge Forum dispose d'outils d'analyse et d'évaluation de la collaboration, de la créativité et de la résolution de problèmes. Les données recueillies des activités des membres de la communauté dans le KF contribuent à l'avancement de la pratique collective.

Design Cop

Document original de l'Équipe TACT École en réseau Université Laval